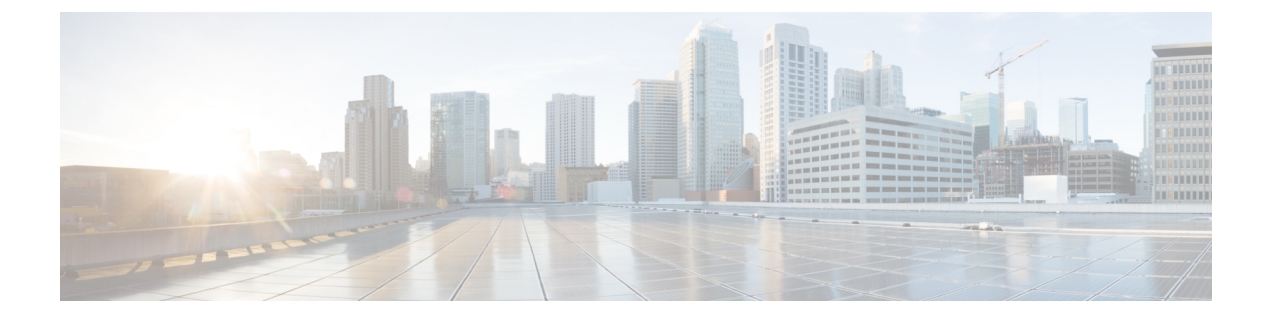

## **Cisco IMC Supervisor**の更新

この章は、次の内容で構成されています。

- Cisco IMC Supervisor パッチの更新の概要, 1 ページ
- Cisco IMC Supervisor パッチ更新の確認, 1 ページ

## Cisco IMC Supervisor パッチの更新の概要

自動パッチ更新通知は Cisco IMC Supervisor で使用できます。Cisco IMC Supervisor は、シスコの 自動ソフトウェア配布 (ASD) サービスを使用して、cisco.com で使用可能な新しいパッチ更新の 有無を定期的に(14 日ごとに)確認します。現在のリリース以降のパッチ更新があれば、Cisco IMC Supervisor 更新マネージャーによってパッチが Cisco IMC Supervisor 内の場所にダウンロード されます。たとえば、[Location] に /opt/infra/uploads/external/downloads/imcs/<*filename.zip*> と表示 されている場合は、パッチ URL に file:////opt/infra/uploads/external/downloads/imcs/<filename.zip> と表示 すれている場合は、パッチ URL に file:////opt/infra/uploads/external/downloads/imcs/<filename.zip> ftp コマンドを使用できます。その後、Shell Admin に移動して、パッチを適用できます。パッチの 適用に関する詳細については、『*Cisco IMC Supervisor Shell Guide*』の「*Applying a Patch to Cisco IMC Supervisor*」の項を参照してください。[Check For Updates Now] オプションを使用して、新し いバージョンが使用可能か手動で確認することもできます。

(注)

現在のリリースの新しいパッチ更新のみが通知されます。Cisco IMC Supervisor ベースの更新 は OVF ファイルには適用されません。

## Cisco IMC Supervisor パッチ更新の確認

Cisco IMC Supervisor に新しいパッチ更新の有無について定期的に(14日ごとに)チェックを実行 させるには、サポートクレデンシャルとその他の詳細を入力する必要があります。これらの詳細 が Cisco IMC Supervisor によって使用され、Cisco ASD のバックエンドサービスと通信して、新し

い更新について問い合わせを行います。パッチの新しいバージョンは、Cisco IMC Supervisor アプ ライアンスに自動的にダウンロードされます。

## 手順

ステップ1 メニュー バーで、[Administration] > [Update IMCS] を選択します。 [IMCS Update Report] に、現在のバージョン、利用可能なアップグレード バージョン、アップグ レード ステータス、ファイルがダウンロードされている場所などが表示されます。

- (注) Cisco IMC Supervisor アプライアンスからホスト名 cloudsso.cisco.com および api.cisco.com にアクセスできることを確認します。
- ステップ2 [Check For Updates Now] アイコンをクリックして、Cisco IMC Supervisor 更新の有無を確認します。
- **ステップ3** [Submit] をクリックします。 レポートに最新の更新が表示されます。
- ステップ4 [Export Report] アイコンをクリックして、レポートを PDF、CSV、または XLS 形式でエクスポートします。
- **ステップ5** [Generate Report] をクリックします。
- ステップ6 [Download] をクリックしてレポートをダウンロードするか、または [Close] をクリックします。